# Configurando um ponto de LAN para LAN dinâmico de um roteador IPsec e clientes VPN

## Contents

Introduction Prerequisites Requirements Componentes Utilizados Conventions Configurar Diagrama de Rede Configurações Cliente de VPN Verificar Verificar os Números de Sequência do Mapa de Criptografia Troubleshoot Informações Relacionadas

## **Introduction**

Esta configuração mostra uma configuração de LAN a LAN entre dois roteadores em um ambiente de hub-spoke. Os Cisco VPN Clients também se conectam ao hub e usam a Autenticação Estendida (Xauth).

O roteador spoke nesse cenário obtém seu endereço IP dinamicamente via DHCP. O uso do Dynamic Host Configuration Protocol (DHCP) é comum em situações em que o spoke está conectado à Internet via DSL ou modem a cabo. Isso ocorre porque o ISP frequentemente provisiona endereços IP dinamicamente usando DHCP nessas conexões de baixo custo.

Sem mais configuração, o uso de uma chave pré-compartilhada curinga no roteador de hub não é possível nessa situação. Isso ocorre porque o Xauth para as conexões do VPN Client interrompem a conexão LAN a LAN. No entanto, quando você desabilita o Xauth, ele reduz a capacidade de autenticar VPN Clients.

A introdução de perfis ISAKMP no Cisco IOS® Software Release 12.2(15)T torna essa configuração possível, pois você pode corresponder em outras propriedades da conexão (grupo de clientes VPN, endereço IP de peer, nome de domínio totalmente qualificado [FQDN], e assim por diante) em vez de apenas o endereço IP de peer. Os perfis ISAKMP são o assunto desta configuração.

**Observação:** você também pode usar a palavra-chave **no-xauth** com o comando **crypto isakmp key** para ignorar Xauth para peers de LAN para LAN. Consulte <u>Habilidade de Desativar Xauth</u> <u>para Peers IPsec Estáticos</u> e <u>Configuração de IPsec entre Dois Roteadores e um Cisco VPN</u> Client 4.x para obter mais informações.

A <u>configuração do roteador spoke</u> neste documento pode ser replicada em todos os outros roteadores spoke que se conectam ao mesmo hub. A única diferença entre os spokes é a lista de acesso que faz referência ao tráfego a ser criptografado.

Consulte <u>Exemplo de Configuração de EzVPN Client e Server no Mesmo Roteador</u> para saber mais sobre o cenário em que você pode configurar um roteador como um EzVPN Client e um servidor na mesma interface.

Consulte <u>Túneis LAN a LAN em um VPN 3000 Concentrator com um PIX Firewall Configurado</u> <u>para DHCP</u> para configurar o Cisco VPN 3000 Concentrator Series para criar túneis IPsec dinamicamente com Cisco PIX Firewalls remotos que usam DHCP para obter endereços IP em suas interfaces públicas.

Consulte o <u>Túnel LAN a LAN IPsec em um VPN 3000 Concentrator com um Cisco IOS Router</u> <u>Configurado para o Exemplo de Configuração de DHCP</u> para configurar a Série VPN 3000 Concentrator a fim criar túneis IPsec dinamicamente com dispositivos VPN remotos que recebem endereços IP dinâmicos em suas interfaces públicas.

Consulte <u>IPsec Entre um Roteador IOS Estático e um Exemplo de Configuração PIX/ASA 7.x</u> <u>Dinâmico com NAT</u> para permitir que o PIX/ASA Security Appliance aceite conexões IPsec dinâmicas do roteador IOS®.

## **Prerequisites**

### **Requirements**

Não existem requisitos específicos para este documento.

### **Componentes Utilizados**

Os perfis IPsec foram introduzidos no Cisco IOS Software Release 12.2(15)T. Devido à ID de bug da Cisco <u>CSCea77140</u> (somente clientes <u>registrados</u>), você precisa executar o Cisco IOS Software Release 12.3(3) ou posterior, ou o Cisco IOS Software Release 12.3(2)T ou posterior para que essa configuração funcione com êxito. Essas configurações foram testadas usando estas versões de software:

- Software Cisco IOS versão 12.3(6a) no roteador de hub
- Software Cisco IOS versão 12.2(23a) no roteador spoke (pode ser qualquer versão de criptografia)
- Cisco VPN Client versão 4.0(4) no Windows 2000

The information in this document was created from the devices in a specific lab environment. All of the devices used in this document started with a cleared (default) configuration. If your network is live, make sure that you understand the potential impact of any command.

### **Conventions**

Consulte as <u>Convenções de Dicas Técnicas da Cisco para obter mais informações sobre</u> <u>convenções de documentos.</u>

## **Configurar**

Nesta seção, você encontrará informações para configurar os recursos descritos neste documento.

Nota:Use a Command Lookup Tool (somente clientes registrados) para obter mais informações sobre os comandos usados neste documento.

### Diagrama de Rede

Este documento utiliza a configuração de rede mostrada neste diagrama.

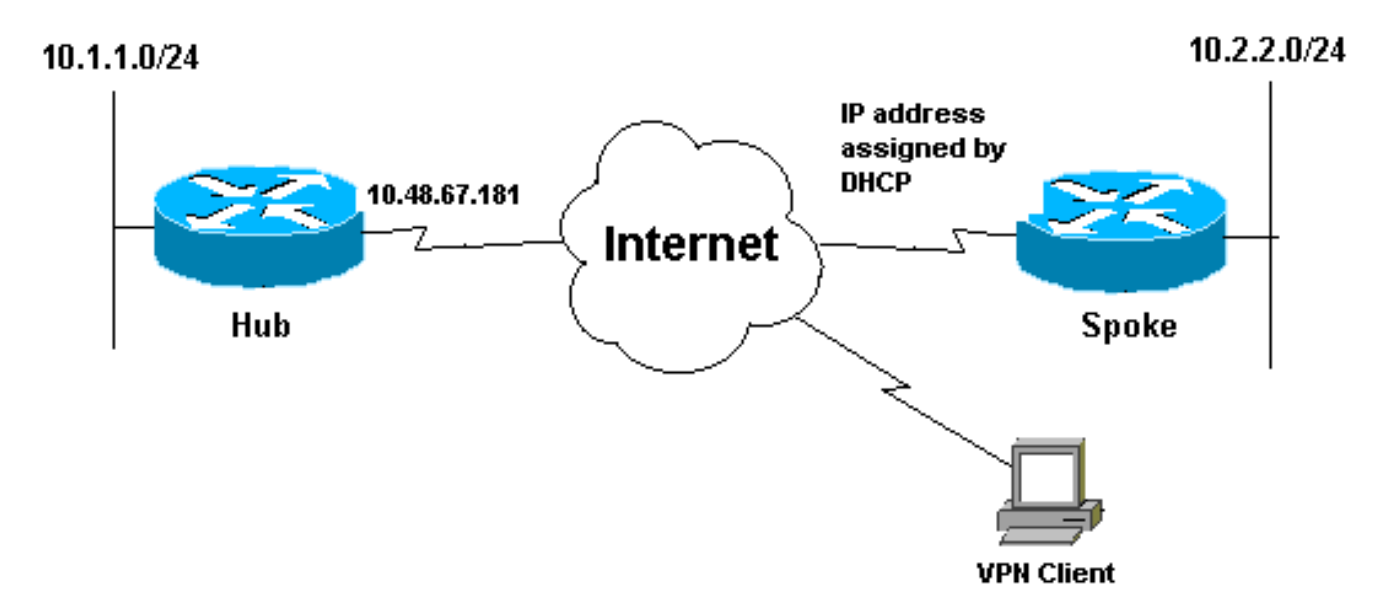

### **Configurações**

Este documento utiliza a seguinte configuração de rede:

- <u>Configuração do hub</u>
- Configuração de Spoke

| Configuração do hub                             |  |  |
|-------------------------------------------------|--|--|
|                                                 |  |  |
| version 12.3                                    |  |  |
| service timestamps debug datetime msec          |  |  |
| service timestamps log datetime msec            |  |  |
| service password-encryption                     |  |  |
| !                                               |  |  |
| hostname Hub                                    |  |  |
| !                                               |  |  |
| no logging on                                   |  |  |
| !                                               |  |  |
| username gfullage password 7 0201024E070A0E2649 |  |  |
| aaa new-model                                   |  |  |
| !                                               |  |  |
| !                                               |  |  |
| aaa authentication login clientauth local       |  |  |
| aaa authorization network groupauthor local     |  |  |

```
aaa session-id common
ip subnet-zero
1
no ip domain lookup
!
  !--- Keyring that defines wildcard pre-shared key.
crypto keyring spokes
 pre-shared-key address 0.0.0.0 0.0.0.0 key cisco123
crypto isakmp policy 10
encr 3des
authentication pre-share
group 2
! !--- VPN Client configuration for group "testgroup"
!--- (this name is configured in the VPN Client). crypto
isakmp client configuration group testgroup
key cisco321
dns 1.1.1.1 2.2.2.2
wins 3.3.3.3 4.4.4.4
domain cisco.com
pool ippool
!--- Profile for LAN-to-LAN connection, that references
!--- the wildcard pre-shared key and a wildcard !---
identity (this is what is broken in !--- Cisco bug ID
CSCea77140) and no Xauth. crypto isakmp profile L2L
  description LAN-to-LAN for spoke router(s) connection
  keyring spokes
  match identity address 0.0.0.0 !--- Profile for VPN
Client connections, that matches !--- the "testgroup"
group and defines the Xauth properties. crypto isakmp
profile VPNclient
  description VPN clients profile
  match identity group testgroup
  client authentication list clientauth
  isakmp authorization list groupauthor
  client configuration address respond
crypto ipsec transform-set myset esp-3des esp-sha-hmac
!--- Two instances of the dynamic crypto map !---
reference the two previous IPsec profiles. crypto
dynamic-map dynmap 5
set transform-set myset
set isakmp-profile VPNclient
crypto dynamic-map dynmap 10
set transform-set myset
set isakmp-profile L2L
1
!--- Crypto-map only references the two !--- instances
of the previous dynamic crypto map. crypto map mymap 10
ipsec-isakmp dynamic dynmap
1
1
interface FastEthernet0/0
description Outside interface
 ip address 10.48.67.181 255.255.255.224
no ip mroute-cache
duplex auto
 speed auto
```

#### crypto map mymap

```
interface FastEthernet0/1
description Inside interface
ip address 10.1.1.1 255.255.254.0
```

duplex auto speed auto no keepalive

#### ip local pool ippool 10.5.5.1 10.5.5.254

```
no ip http server
no ip http secure-server
ip classless
ip route 0.0.0.0 0.0.0.0 10.48.66.181
```

```
call rsvp-sync
```

1

!

!

```
dial-peer cor custom
```

```
!
line con 0
exec-timeout 0 0
escape-character 27
line aux 0
line vty 0 4
password 7 121A0C041104
'
```

#### ! end

### Configuração de Spoke

```
version 12.2
service timestamps debug datetime msec
service timestamps log datetime msec
no service password-encryption
!
hostname Spoke
1
no logging on
!
ip subnet-zero
no ip domain lookup
!
ip cef
!
crypto isakmp policy 10
encr 3des
authentication pre-share
group 2
crypto isakmp key cisco123 address 10.48.67.181
crypto ipsec transform-set myset esp-3des esp-sha-hmac
1
!--- Standard crypto map on the spoke router !--- that
references the known hub IP address. crypto map mymap 10
ipsec-isakmp
```

```
set peer 10.48.67.181
 set transform-set myset
match address 100
1
1
controller ISA 5/1
!
!
interface FastEthernet0/0
description Outside interface
 ip address dhcp
 duplex auto
 speed auto
crypto map mymap
I
interface FastEthernet0/1
 description Inside interface
 ip address 10.2.2.2 255.255.255.0
 duplex auto
 speed auto
no keepalive
interface ATM1/0
no ip address
shutdown
no atm ilmi-keepalive
!
ip classless
ip route 0.0.0.0 0.0.0.0 10.100.2.3
no ip http server
no ip http secure-server
!
1
!--- Standard access-list that references traffic to be
!--- encrypted. This is the only thing that needs !---
to be changed between different spoke routers. access-
list 100 permit ip 10.2.0.0 0.0.255.255 10.1.0.0
0.0.255.255
!
1
call rsvp-sync
!
1
mgcp profile default
!
!
line con 0
exec-timeout 0 0
line aux 0
line vty 0 4
password cisco
login
!
!
end
```

### Cliente de VPN

Crie uma nova entrada de conexão que faça referência ao endereço IP do roteador de hub. O nome do grupo neste exemplo é "testgroup" e a senha é "cisco321". Isso pode ser visto na <u>configuração</u> do <u>roteador de hub</u>.

| Description:              |                                      |          |
|---------------------------|--------------------------------------|----------|
| Host:                     | 10.48.67.181                         |          |
| Authentication            | Transport   Backup Servers   Dial-Up |          |
| Group Auther              | tication                             |          |
| Name:                     | testgroup                            |          |
| Password:                 | xxxxxxx                              |          |
| Confirm Passw             | ord: 🔤                               |          |
| C Certificate Au<br>Name: | hentication<br>ertificate Chain      | <u>~</u> |

## **Verificar**

Use esta seção para confirmar se a sua configuração funciona corretamente.

Os comandos de depuração executados no roteador do hub podem confirmar se os parâmetros corretos correspondem às conexões do spoke e do VPN Client.

A <u>Output Interpreter Tool (somente clientes registrados) (OIT) oferece suporte a determinados</u> <u>comandos show.</u> Use a OIT para exibir uma análise da saída do comando show.

Nota:Consulte Informações Importantes sobre Comandos de Depuração antes de usar comandos debug.

- show ip interface Exibe a atribuição de endereço IP ao roteador spoke.
- show crypto isakmp sa detail Exibe as SAs de IKE, que foram configuradas entre os iniciadores de IPsec. Por exemplo, o roteador spoke e o VPN Client e o roteador hub.
- **show crypto ipsec sa** Exibe as SAs IPsec, que foram configuradas entre os iniciadores IPsec. Por exemplo, o roteador spoke e o VPN Client e o roteador hub.
- debug crypto isakmp Exibe mensagens sobre eventos do Internet Key Exchange (IKE).
- debug crypto ipsec Exibe eventos de IPSec.
- debug crypto engine Exibe eventos do mecanismo de criptografia.

Esta é a saída do comando show ip interface f0/0.

spoke#show ip interface f0/0
FastEthernet0/1 is up, line protocol is up
Internet address is 10.100.2.102/24
Broadcast address is 255.255.255.255
Address determined by DHCP

Esta é a saída do comando show crypto isakmp sa detail.

#### hub#show crypto isakmp sa detail

Codes: C - IKE configuration mode, D - Dead Peer Detection K - Keepalives, N - NAT-traversal X - IKE Extended Authentication psk - Preshared key, rsig - RSA signature renc - RSA encryption C-id Local Remote I-VRF Encr Hash Auth DH Lifetime Cap. 10.48.67.181 10.100.2.102 3des sha psk 2 04:15:43 1 10.48.67.181 10.51.82.100 3des sha 2 05:31:58 CX 2

#### Esta é a saída do comando show crypto ipsec sa.

#### hub#show crypto ipsec sa

interface: FastEthernet0/0
Crypto map tag: mymap, local addr. 10.48.67.181

protected vrf: local ident (addr/mask/prot/port): (0.0.0.0/0.0.0.0/0/0) remote ident (addr/mask/prot/port): (10.5.5.1/255.255.255.255/0/0) current\_peer: 10.51.82.100:500 PERMIT, flags={} #pkts encaps: 8, #pkts encrypt: 8, #pkts digest 8 #pkts decaps: 189, #pkts decrypt: 189, #pkts verify 189 #pkts compressed: 0, #pkts decompressed: 0 #pkts not compressed: 0, #pkts decompressed: 0 #pkts not compressed: 0, #pkts decompress failed: 0 #pkts not decompressed: 0, #pkts decompress failed: 0 #send errors 0, #recv errors 0

local crypto endpt.: 10.48.67.181, remote crypto endpt.: 10.51.82.100
path mtu 1500, ip mtu 1500
current outbound spi: BOCOF4AC

#### inbound esp sas:

spi: 0x7A1AB8F3(2048571635)
transform: esp-3des esp-sha-hmac ,
in use settings ={Tunnel, }
slot: 0, conn id: 2004, flow\_id: 5, crypto map: mymap
sa timing: remaining key lifetime (k/sec): (4602415/3169)
IV size: 8 bytes
replay detection support: Y

inbound ah sas:

inbound pcp sas:

outbound esp sas: spi: 0xB0C0F4AC(2965435564) transform: esp-3des esp-sha-hmac , in use settings ={Tunnel, } slot: 0, conn id: 2005, flow\_id: 6, crypto map: mymap sa timing: remaining key lifetime (k/sec): (4602445/3169) IV size: 8 bytes replay detection support: Y outbound ah sas: outbound pcp sas: protected vrf: local ident (addr/mask/prot/port): (10.1.0.0/255.255.0.0/0/0) remote ident (addr/mask/prot/port): (10.2.0.0/255.255.0.0/0/0) current\_peer: 10.100.2.102:500 PERMIT, flags={} #pkts encaps: 19, #pkts encrypt: 19, #pkts digest 19 #pkts decaps: 19, #pkts decrypt: 19, #pkts verify 19 #pkts compressed: 0, #pkts decompressed: 0 #pkts not compressed: 0, #pkts compr. failed: 0 #pkts not decompressed: 0, #pkts decompress failed: 0 #send errors 0, #recv errors 0 local crypto endpt.: 10.48.67.181, remote crypto endpt.: 10.100.2.102 path mtu 1500, ip mtu 1500 current outbound spi: 5FBE5408 inbound esp sas: spi: 0x9CD7288C(2631346316) transform: esp-3des esp-sha-hmac , in use settings ={Tunnel, } slot: 0, conn id: 2002, flow\_id: 3, crypto map: mymap sa timing: remaining key lifetime (k/sec): (4569060/2071) IV size: 8 bytes replay detection support: Y inbound ah sas: inbound pcp sas: outbound esp sas: spi: 0x5FBE5408(1606308872) transform: esp-3des esp-sha-hmac , in use settings ={Tunnel, } slot: 0, conn id: 2003, flow\_id: 4, crypto map: mymap sa timing: remaining key lifetime (k/sec): (4569060/2070) IV size: 8 bytes replay detection support: Y outbound ah sas: outbound pcp sas:

Essa saída de depuração foi coletada no roteador de hub, quando o roteador spoke inicia SAs IKE e IPsec.

```
Global (N) NEW SA
ISAKMP: local port 500, remote port 500
ISAKMP: insert sa successfully sa = 63D5BE0C
ISAKMP (0:1): Input = IKE_MESG_FROM_PEER, IKE_MM_EXCH
ISAKMP (0:1): Old State = IKE_READY New State = IKE_R_MM1
ISAKMP (0:1): processing SA payload. message ID = 0
ISAKMP: Looking for a matching key for 10.100.2.102 in default
ISAKMP: Looking for a matching key for 10.100.2.102 in spokes : success
ISAKMP (0:1): found peer pre-shared key matching 10.100.2.102
ISAKMP (0:1) local preshared key found
ISAKMP : Scanning profiles for xauth ... L2L VPNclient
ISAKMP (0:1) Authentication by xauth preshared
ISAKMP (0:1): Checking ISAKMP transform 1 against priority 10 policy
ISAKMP: encryption 3DES-CBC
ISAKMP: hash SHA
ISAKMP: default group 2
ISAKMP: auth pre-share
ISAKMP: life type in seconds
ISAKMP: life duration (VPI) of 0x0 0x1 0x51 0x80
ISAKMP (0:1): atts are acceptable. Next payload is 0
CryptoEngine0: generate alg parameter
CRYPTO_ENGINE: Dh phase 1 status: 0
CRYPTO_ENGINE: Dh phase 1 status: 0
ISAKMP (0:1): Input = IKE_MESG_INTERNAL, IKE_PROCESS_MAIN_MODE
ISAKMP (0:1): Old State = IKE_R_MM1 New State = IKE_R_MM1
ISAKMP (0:1): sending packet to 10.100.2.102 my_port 500 peer_port
              500 (R) MM_SA_SETUP
ISAKMP (0:1): Input = IKE MESG_INTERNAL, IKE PROCESS_COMPLETE
ISAKMP (0:1): Old State = IKE_R_MM1 New State = IKE_R_MM2
ISAKMP (0:1): received packet from 10.100.2.102 dport 500 sport 500
              Global (R) MM_SA_SETUP
ISAKMP (0:1): Input = IKE_MESG_FROM_PEER, IKE_MM_EXCH
ISAKMP (0:1): Old State = IKE_R_MM2 New State = IKE_R_MM3
ISAKMP (0:1): processing KE payload. message ID = 0
CryptoEngine0: generate alg parameter
ISAKMP (0:1): processing NONCE payload. message ID = 0
ISAKMP: Looking for a matching key for 10.100.2.102 in default
ISAKMP: Looking for a matching key for 10.100.2.102 in spokes : success
ISAKMP (0:1): found peer pre-shared key matching 10.100.2.102
CryptoEngine0: create ISAKMP SKEYID for conn id 1
ISAKMP (0:1): SKEYID state generated
ISAKMP (0:1): processing vendor id payload
ISAKMP (0:1): speaking to another IOS box!
ISAKMP (0:1): Input = IKE MESG INTERNAL, IKE PROCESS MAIN MODE
ISAKMP (0:1): Old State = IKE_R_MM3 New State = IKE_R_MM3
ISAKMP (0:1): sending packet to 10.100.2.102 my_port 500 peer_port 500
              (R) MM_KEY_EXCH
ISAKMP (0:1): Input = IKE_MESG_INTERNAL, IKE_PROCESS_COMPLETE
ISAKMP (0:1): Old State = IKE_R_MM3 New State = IKE_R_MM4
ISAKMP (0:1): received packet from 10.100.2.102 dport 500 sport 500
              Global (R) MM_KEY_EXCH
ISAKMP (0:1): Input = IKE_MESG_FROM_PEER, IKE_MM_EXCH
ISAKMP (0:1): Old State = IKE_R_MM4 New State = IKE_R_MM5
ISAKMP (0:1): processing ID payload. message ID = 0
ISAKMP (0:1): ID payload
next-payload : 8
type : 1
```

address : 10.100.2.102 protocol : 17 port : 500 length : 12 ISAKMP (0:1): peer matches L2L profile ISAKMP: Looking for a matching key for 10.100.2.102 in default ISAKMP: Looking for a matching key for 10.100.2.102 in spokes : success ISAKMP (0:1): Found ADDRESS key in keyring spokes ISAKMP (0:1): processing HASH payload. message ID = 0 CryptoEngine0: generate hmac context for conn id 1 ISAKMP (0:1): SA authentication status: authenticated ISAKMP (0:1): SA has been authenticated with 10.100.2.102 ISAKMP (0:1): Input = IKE\_MESG\_INTERNAL, IKE\_PROCESS\_MAIN\_MODE ISAKMP (0:1): Old State = IKE\_R\_MM5 New State = IKE\_R\_MM5 ISAKMP (0:1): SA is doing pre-shared key authentication using id type ID\_IPV4\_ADDR ISAKMP (0:1): ID payload next-payload : 8 type : 1 address : 10.48.67.181 protocol : 17 port : 500 length : 12 ISAKMP (1): Total payload length: 12 CryptoEngine0: generate hmac context for conn id 1 CryptoEngine0: clear dh number for conn id 1 ISAKMP (0:1): sending packet to 10.100.2.102 my\_port 500 peer\_port 500 (R) MM\_KEY\_EXCH ISAKMP (0:1): Input = IKE\_MESG\_INTERNAL, IKE\_PROCESS\_COMPLETE ISAKMP (0:1): Old State = IKE R MM5 New State = IKE P1 COMPLETE ISAKMP (0:1): Input = IKE\_MESG\_INTERNAL, IKE\_PHASE1\_COMPLETE ISAKMP (0:1): Old State = IKE\_P1\_COMPLETE New State = IKE\_P1\_COMPLETE !--- IKE phase 1 is complete. ISAKMP (0:1): received packet from 10.100.2.102 dport 500 sport 500 Global (R) QM\_IDLE ISAKMP: set new node 904613356 to QM\_IDLE CryptoEngine0: generate hmac context for conn id 1 ISAKMP (0:1): processing HASH payload. message ID = 904613356 ISAKMP (0:1): processing SA payload. message ID = 904613356 ISAKMP (0:1): Checking IPSec proposal 1 ISAKMP: transform 1, ESP\_3DES ISAKMP: attributes in transform: ISAKMP: encaps is 1 (Tunnel) ISAKMP: SA life type in seconds ISAKMP: SA life duration (basic) of 3600 ISAKMP: SA life type in kilobytes ISAKMP: SA life duration (VPI) of 0x0 0x46 0x50 0x0 ISAKMP: authenticator is HMAC-SHA CryptoEngine0: validate proposal ISAKMP (0:1): atts are acceptable. IPSEC(validate\_proposal\_request): proposal part #1, (key eng. msg.) INBOUND local= 10.48.67.181, remote= 10.100.2.102, local\_proxy= 10.1.0.0/255.255.0.0/0/0 (type=4), remote\_proxy= 10.2.0.0/255.255.0.0/0/0 (type=4), protocol= ESP, transform= esp-3des esp-sha-hmac (Tunnel), lifedur= 0s and 0kb, spi= 0x0(0), conn\_id= 0, keysize= 0, flags= 0x2 CryptoEngine0: validate proposal request IPSEC(kei\_proxy): head = mymap, map->ivrf = , kei->ivrf = IPSEC(kei\_proxy): head = mymap, map->ivrf = , kei->ivrf = ISAKMP (0:1): processing NONCE payload. message ID = 904613356 ISAKMP (0:1): processing ID payload. message ID = 904613356 ISAKMP (0:1): processing ID payload. message ID = 904613356 ISAKMP (0:1): asking for 1 spis from ipsec ISAKMP (0:1): Node 904613356, Input = IKE\_MESG\_FROM\_PEER, IKE\_QM\_EXCH ISAKMP (0:1): Old State = IKE\_QM\_READY New State = IKE\_QM\_SPI\_STARVE IPSEC(key\_engine): got a queue event... IPSEC(spi\_response): getting spi 4172528328 for SA from 10.48.67.181 to 10.100.2.102 for prot 3 ISAKMP: received ke message (2/1) CryptoEngine0: generate hmac context for conn id 1 ISAKMP (0:1): sending packet to 10.100.2.102 my\_port 500 peer\_port 500 (R) QM\_IDLE

ISAKMP (0:1): Node 904613356, Input = IKE\_MESG\_FROM\_IPSEC, IKE\_SPI\_REPLY ISAKMP (0:1): Old State = IKE\_QM\_SPI\_STARVE New State = IKE\_QM\_R\_QM2 ISAKMP (0:1): received packet from 10.100.2.102 dport 500 sport 500 Global (R) QM\_IDLE CryptoEngine0: generate hmac context for conn id 1 CryptoEngine0: ipsec allocate flow CryptoEngine0: ipsec allocate flow ISAKMP (0:1): Creating IPSec SAs inbound SA from 10.100.2.102 to 10.48.67.181 (f/i) 0/ 0 (proxy 10.2.0.0 to 10.1.0.0) has spi 0xF8B3BAC8 and conn\_id 2000 and flags 2 lifetime of 3600 seconds lifetime of 4608000 kilobytes has client flags 0x0 outbound SA from 10.48.67.181 to 10.100.2.102 (f/i) 0/ 0 (proxy 10.1.0.0 to 10.2.0.0 ) has spi 1757151497 and conn\_id 2001 and flags A lifetime of 3600 seconds lifetime of 4608000 kilobytes has client flags 0x0 ISAKMP (0:1): deleting node 904613356 error FALSE reason "quick mode done (await)" ISAKMP (0:1): Node 904613356, Input = IKE\_MESG\_FROM\_PEER, IKE\_QM\_EXCH ISAKMP (0:1): Old State = IKE\_QM\_R\_QM2 New State = IKE\_QM\_PHASE2\_COMPLETE IPSEC(key\_engine): got a queue event... IPSEC(initialize\_sas): , (key eng. msg.) INBOUND local= 10.48.67.181, remote= 10.100.2.102, local\_proxy= 10.1.0.0/255.255.0.0/0/0 (type=4), remote\_proxy= 10.2.0.0/255.255.0.0/0/0 (type=4), protocol= ESP, transform= esp-3des esp-sha-hmac (Tunnel), lifedur= 3600s and 4608000kb, spi= 0xF8B3BAC8(4172528328), conn\_id= 2000, keysize= 0, flags= 0x2 IPSEC(initialize\_sas): , (key eng. msg.) OUTBOUND local= 10.48.67.181, remote= 10.100.2.102, local\_proxy= 10.1.0.0/255.255.0.0/0/0 (type=4), remote\_proxy= 10.2.0.0/255.255.0.0/0/0 (type=4), protocol= ESP, transform= esp-3des esp-sha-hmac (Tunnel), lifedur= 3600s and 4608000kb, spi= 0x68BC0109(1757151497), conn\_id= 2001, keysize= 0, flags= 0xA IPSEC(kei\_proxy): head = mymap, map->ivrf = , kei->ivrf = IPSEC(kei\_proxy): head = mymap, map->ivrf = , kei->ivrf = IPSEC(add mtree): src 10.1.0.0, dest 10.2.0.0, dest\_port 0 IPSEC(create\_sa): sa created, (sa) sa\_dest= 10.48.67.181, sa\_prot= 50,

sa\_spi= 0xF8B3BAC8(4172528328), sa\_trans= esp-3des esp-sha-hmac , sa\_conn\_id= 2000 IPSEC(create\_sa): sa created, (sa) sa\_dest= 10.100.2.102, sa\_prot= 50, sa\_spi= 0x68BC0109(1757151497), sa\_trans= esp-3des esp-sha-hmac , sa\_conn\_id= 2001

Essa saída de depuração foi coletada no roteador de hub, quando o VPN Client inicia SAs IKE e IPsec.

group id : testgroup protocol : 17 port : 500 length : 17 ISAKMP (0:2): peer matches VPNclient profile ISAKMP: Looking for a matching key for 10.51.82.100 in default ISAKMP: Looking for a matching key for 10.51.82.100 in spokes : success ISAKMP: Created a peer struct for 10.51.82.100, peer port 500 ISAKMP: Locking peer struct 0x644AFC7C, IKE refcount 1 for crypto\_ikmp\_config\_initialize\_sa ISAKMP (0:2): Setting client config settings 644AFCF8 ISAKMP (0:2): (Re)Setting client xauth list and state ISAKMP (0:2): processing vendor id payload ISAKMP (0:2): vendor ID seems Unity/DPD but major 215 mismatch ISAKMP (0:2): vendor ID is Xauth ISAKMP (0:2): processing vendor id payload ISAKMP (0:2): vendor ID is DPD ISAKMP (0:2): processing vendor id payload ISAKMP (0:2): vendor ID seems Unity/DPD but major 123 mismatch ISAKMP (0:2): vendor ID is NAT-T v2 ISAKMP (0:2): processing vendor id payload ISAKMP (0:2): vendor ID seems Unity/DPD but major 194 mismatch ISAKMP (0:2): processing vendor id payload ISAKMP (0:2): vendor ID is Unity ISAKMP (0:2) Authentication by xauth preshared

!--- Check of ISAKMP transforms against the configured ISAKMP policy. ISAKMP (0:2): Checking ISAKMP transform 9 against priority 10 policy ISAKMP: encryption 3DES-CBC ISAKMP: hash SHA ISAKMP: default group 2 ISAKMP: auth XAUTHInitPreShared ISAKMP: life type in seconds ISAKMP: life duration (VPI) of 0x0 0x20 0xC4 0x9B ISAKMP (0:2): atts are acceptable. Next payload is 3 CryptoEngine0: generate alg parameter CRYPTO\_ENGINE: Dh phase 1 status: 0 CRYPTO\_ENGINE: Dh phase 1 status: 0 ISAKMP (0:2): processing KE payload. message ID = 0 CryptoEngine0: generate alg parameter ISAKMP (0:2): processing NONCE payload. message ID = 0 ISAKMP (0:2): vendor ID is NAT-T v2 ISAKMP (0:2): Input = IKE\_MESG\_FROM\_PEER, IKE\_AM\_EXCH ISAKMP (0:2): Old State = IKE\_READY New State = IKE\_R\_AM\_AAA\_AWAIT ISAKMP: got callback 1 CryptoEngine0: create ISAKMP SKEYID for conn id 2 ISAKMP (0:2): SKEYID state generated ISAKMP (0:2): constructed NAT-T vendor-02 ID ISAKMP (0:2): SA is doing pre-shared key authentication plus XAUTH using id type ID\_IPV4\_ADDR ISAKMP (0:2): ID payload next-payload : 10 type : 1 address : 10.48.67.181 protocol : 17 port : 0 length : 12 ISAKMP (2): Total payload length: 12 CryptoEngine0: generate hmac context for conn id 2 ISAKMP (0:2): sending packet to 10.51.82.100 my\_port 500 peer\_port 500 (R) AG\_INIT\_EXCH ISAKMP (0:2): Input = IKE\_MESG\_FROM\_AAA, PRESHARED\_KEY\_REPLY ISAKMP (0:2): Old State = IKE\_R\_AM\_AAA\_AWAIT New State = IKE\_R\_AM2 ISAKMP (0:2): received packet from 10.51.82.100 dport 500 sport 500 Global (R) AG\_INIT\_EXCH ISAKMP (0:2): processing HASH payload. message ID = 0CryptoEngine0: generate hmac context for conn id 2

```
ISAKMP (0:2): processing NOTIFY INITIAL CONTACT protocol 1
spi 0, message ID = 0, sa = 63D3D804
ISAKMP (0:2): SA authentication status: authenticated
ISAKMP (0:2): Process initial contact,
bring down existing phase 1 and 2 SA's with local 10.48.67.181 remote
        10.51.82.100 remote port 500
ISAKMP (0:2): returning IP addr to the address pool
IPSEC(key_engine): got a queue event...
ISAKMP: received payload type 17
ISAKMP: received payload type 17
ISAKMP (0:2): SA authentication status: authenticated
ISAKMP (0:2): SA has been authenticated with 10.51.82.100
CryptoEngine0: clear dh number for conn id 1
ISAKMP: Trying to insert a peer 10.48.67.181/10.51.82.100/500/,
       and inserted successfully.
ISAKMP: set new node 1257790711 to CONF_XAUTH
CryptoEngine0: generate hmac context for conn id 2
ISAKMP (0:2): sending packet to 10.51.82.100 my_port 500 peer_port 500 (R) QM_IDLE
ISAKMP (0:2): purging node 1257790711
ISAKMP: Sending phase 1 responder lifetime 86400
ISAKMP (0:2): Input = IKE_MESG_FROM_PEER, IKE_AM_EXCH
ISAKMP (0:2): Old State = IKE_R_AM2 New State = IKE_P1_COMPLETE
ISAKMP (0:2): Need XAUTH
ISAKMP (0:2): Input = IKE_MESG_INTERNAL, IKE_PHASE1_COMPLETE
ISAKMP (0:2): Old State = IKE P1 COMPLETE New State = IKE XAUTH AAA START LOGIN AWAIT
ISAKMP: got callback 1
ISAKMP: set new node 955647754 to CONF_XAUTH
!--- Extended authentication begins. ISAKMP/xauth: request attribute XAUTH_USER_NAME_V2
ISAKMP/xauth: request attribute XAUTH_USER_PASSWORD_V2
CryptoEngine0: generate hmac context for conn id 2
ISAKMP (0:2): initiating peer config to 10.51.82.100. ID = 955647754
ISAKMP (0:2): sending packet to 10.51.82.100 my_port 500 peer_port 500
             (R) CONF_XAUTH
ISAKMP (0:2): Input = IKE_MESG_FROM_AAA, IKE_AAA_START_LOGIN
ISAKMP (0:2): Old State = IKE_XAUTH_AAA_START_LOGIN_AWAIT New State =
              IKE_XAUTH_REQ_SENT
ISAKMP (0:2): received packet from 10.51.82.100 dport 500 sport 500 Global
             (R) CONF_XAUTH
ISAKMP (0:2): processing transaction payload from 10.51.82.100. message
              ID = 955647754
CryptoEngine0: generate hmac context for conn id 2
ISAKMP: Config payload REPLY
!--- Username/password received from the VPN Client. ISAKMP/xauth: reply attribute
XAUTH_USER_NAME_V2
ISAKMP/xauth: reply attribute XAUTH_USER_PASSWORD_V2
ISAKMP (0:2): deleting node 955647754 error FALSE reason "done with
             xauth request/reply exchange"
ISAKMP (0:2): Input = IKE_MESG_FROM_PEER, IKE_CFG_REPLY
ISAKMP (0:2): Old State = IKE_XAUTH_REQ_SENT New State =
            IKE_XAUTH_AAA_CONT_LOGIN_AWAIT
ISAKMP: got callback 1
ISAKMP: set new node -1118110738 to CONF_XAUTH
CryptoEngine0: generate hmac context for conn id 2
ISAKMP (0:2): initiating peer config to 10.51.82.100. ID = -1118110738
ISAKMP (0:2): sending packet to 10.51.82.100 my_port 500 peer_port
              500 (R) CONF_XAUTH
ISAKMP (0:2): Input = IKE_MESG_FROM_AAA, IKE_AAA_CONT_LOGIN
```

```
ISAKMP (0:2): Old State = IKE_XAUTH_AAA_CONT_LOGIN_AWAIT New State =
             IKE_XAUTH_SET_SENT
ISAKMP (0:2): received packet from 10.51.82.100 dport 500 sport 500 Global
            (R) CONF_XAUTH
ISAKMP (0:2): processing transaction payload from 10.51.82.100. message
              ID = -1118110738
CryptoEngine0: generate hmac context for conn id 2
 !--- Success ISAKMP: Config payload ACK ISAKMP (0:2): XAUTH ACK Processed
ISAKMP (0:2): deleting node -1118110738 error FALSE reason "done with transaction"
ISAKMP (0:2): Input = IKE_MESG_FROM_PEER, IKE_CFG_ACK
ISAKMP (0:2): Old State = IKE_XAUTH_SET_SENT New State = IKE_P1_COMPLETE
ISAKMP (0:2): Input = IKE_MESG_INTERNAL, IKE_PHASE1_COMPLETE
ISAKMP (0:2): Old State = IKE_P1_COMPLETE New State = IKE_P1_COMPLETE
ISAKMP (0:2): received packet from 10.51.82.100 dport 500 sport 500
             Global (R) QM_IDLE
ISAKMP: set new node -798495444 to QM_IDLE
ISAKMP (0:2): processing transaction payload from 10.51.82.100. message
              ID = -798495444
CryptoEngine0: generate hmac context for conn id 2
ISAKMP: Config payload REQUEST
ISAKMP (0:2): checking request:
ISAKMP: IP4_ADDRESS
ISAKMP: IP4_NETMASK
ISAKMP: IP4_DNS
ISAKMP: IP4_NBNS
ISAKMP: ADDRESS_EXPIRY
ISAKMP: UNKNOWN Unknown Attr: 0x7000
ISAKMP: UNKNOWN Unknown Attr: 0x7001
ISAKMP: DEFAULT_DOMAIN
ISAKMP: SPLIT_INCLUDE
ISAKMP: UNKNOWN Unknown Attr: 0x7003
ISAKMP: UNKNOWN Unknown Attr: 0x7007
ISAKMP: UNKNOWN Unknown Attr: 0x7009
ISAKMP: APPLICATION_VERSION
ISAKMP: UNKNOWN Unknown Attr: 0x7008
ISAKMP: UNKNOWN Unknown Attr: 0x700A
ISAKMP: UNKNOWN Unknown Attr: 0x7005
ISAKMP (0:2): Input = IKE_MESG_FROM_PEER, IKE_CFG_REQUEST
ISAKMP (0:2): Old State = IKE_P1_COMPLETE New State = IKE_CONFIG_AUTHOR_AAA_AWAIT
ISAKMP: got callback 1
ISAKMP (0:2): attributes sent in message:
Address: 0.2.0.0
ISAKMP (0:2): allocating address 10.5.5.1
ISAKMP: Sending private address: 10.5.5.1
ISAKMP: Sending IP4_DNS server address: 1.1.1.1
ISAKMP: Sending IP4_DNS server address: 2.2.2.2
ISAKMP: Sending IP4_NBNS server address: 3.3.3.3
ISAKMP: Sending IP4_NBNS server address: 4.4.4.4
ISAKMP: Sending ADDRESS_EXPIRY seconds left to use the address: 86386
ISAKMP (0/2): Unknown Attr: UNKNOWN (0x7000)
ISAKMP (0/2): Unknown Attr: UNKNOWN (0x7001)
ISAKMP: Sending DEFAULT_DOMAIN default domain name: cisco.com
ISAKMP (0/2): Unknown Attr: UNKNOWN (0x7003)
ISAKMP (0/2): Unknown Attr: UNKNOWN (0x7007)
ISAKMP (0/2): Unknown Attr: UNKNOWN (0x7009)
ISAKMP: Sending APPLICATION_VERSION string: Cisco Internetwork Operating
      System Software
IOS (tm) 7200 Software (C7200-IK9S-M), Version 12.3(6a), RELEASE SOFTWARE (fc4)
Copyright (c) 1986-2004 by cisco Systems, Inc.
```

Compiled Fri 02-Apr-04 15:52 by kellythw ISAKMP (0/2): Unknown Attr: UNKNOWN (0x7008) ISAKMP (0/2): Unknown Attr: UNKNOWN (0x7005) CryptoEngine0: generate hmac context for conn id 2 ISAKMP (0:2): responding to peer config from 10.51.82.100. ID = -798495444 ISAKMP (0:2): sending packet to 10.51.82.100 my\_port 500 peer\_port 500 (R) CONF\_ADDR ISAKMP (0:2): deleting node -798495444 error FALSE reason "" ISAKMP (0:2): Input = IKE\_MESG\_FROM\_AAA, IKE\_AAA\_GROUP\_ATTR ISAKMP (0:2): Old State = IKE\_CONFIG\_AUTHOR\_AAA\_AWAIT New State = IKE\_P1\_COMPLETE ISAKMP (0:2): Input = IKE\_MESG\_INTERNAL, IKE\_PHASE1\_COMPLETE

ISAKMP (0:2): Old State = IKE\_P1\_COMPLETE New State = IKE\_P1\_COMPLETE

!--- IKE phase 1 and Config Mode complete. !--- Check of IPsec proposals against configured transform set(s). ISAKMP (0:2): Checking IPSec proposal 12 ISAKMP: transform 1, ESP\_3DES ISAKMP: attributes in transform: ISAKMP: authenticator is HMAC-SHA ISAKMP: encaps is 1 (Tunnel) ISAKMP: SA life type in seconds ISAKMP: SA life duration (VPI) of 0x0 0x20 0xC4 0x9B CryptoEngine0: validate proposal ISAKMP (0:2): atts are acceptable. IPSEC(validate\_proposal\_request): proposal part #1, (key eng. msg.) INBOUND local= 10.48.67.181, remote= 10.51.82.100, local\_proxy= 0.0.0.0/0.0.0.0/0/0 (type=4), remote\_proxy= 10.5.5.1/255.255.255.255/0/0 (type=1), protocol= ESP, transform= esp-3des esp-sha-hmac (Tunnel), lifedur= 0s and 0kb, spi= 0x0(0), conn\_id= 0, keysize= 0, flags= 0x2 CryptoEngine0: validate proposal request IPSEC(kei\_proxy): head = mymap, map->ivrf = , kei->ivrf = IPSEC(kei\_proxy): head = mymap, map->ivrf = , kei->ivrf = ISAKMP (0:2): processing NONCE payload. message ID = 381726614 ISAKMP (0:2): processing ID payload. message ID = 381726614 ISAKMP (0:2): processing ID payload. message ID = 381726614 ISAKMP (0:2): asking for 1 spis from ipsec ISAKMP (0:2): Node 381726614, Input = IKE\_MESG\_FROM\_PEER, IKE\_QM\_EXCH ISAKMP (0:2): Old State = IKE\_QM\_READY New State = IKE\_QM\_SPI\_STARVE IPSEC(key\_engine): got a queue event... IPSEC(spi\_response): getting spi 2048571635 for SA from 10.48.67.181 to 10.51.82.100 for prot 3 ISAKMP: received ke message (2/1) CryptoEngine0: generate hmac context for conn id 2 ISAKMP (0:2): sending packet to 10.51.82.100 my\_port 500 peer\_port 500 (R) QM\_IDLE ISAKMP (0:2): Node 381726614, Input = IKE\_MESG\_FROM\_IPSEC, IKE\_SPI\_REPLY ISAKMP (0:2): Old State = IKE\_QM\_SPI\_STARVE New State = IKE\_QM\_R\_QM2 ISAKMP (0:2): received packet from 10.51.82.100 dport 500 sport 500 Global (R) QM\_IDLE CryptoEngine0: generate hmac context for conn id 2 CryptoEngine0: ipsec allocate flow CryptoEngine0: ipsec allocate flow ISAKMP: Locking peer struct 0x644AFC7C, IPSEC refcount 1 for for stuff\_ke ISAKMP (0:2): Creating IPSec SAs inbound SA from 10.51.82.100 to 10.48.67.181 (f/i) 0/ 0 (proxy 10.5.5.1 to 0.0.0.0) has spi 0x7A1AB8F3 and conn\_id 2004 and flags 2 lifetime of 2147483 seconds has client flags 0x0 outbound SA from 10.48.67.181 to 10.51.82.100 (f/i) 0/ 0 (proxy 0.0.0.0 to 10.5.5.1 ) has spi -1329531732 and conn\_id 2005 and flags A lifetime of 2147483 seconds has client flags 0x0 ISAKMP (0:2): deleting node 381726614 error FALSE reason "quick mode done (await)" ISAKMP (0:2): Node 381726614, Input = IKE\_MESG\_FROM\_PEER, IKE\_QM\_EXCH ISAKMP (0:2): Old State = IKE\_QM\_R\_QM2 New State = IKE\_QM\_PHASE2\_COMPLETE IPSEC(key\_engine): got a queue event... IPSEC(initialize\_sas): , (key eng. msg.) INBOUND local= 10.48.67.181, remote= 10.51.82.100, local\_proxy= 0.0.0.0/0.0.0.0/0/0 (type=4), remote\_proxy= 10.5.5.1/0.0.0.0/0/0 (type=1),

protocol= ESP, transform= esp-3des esp-sha-hmac (Tunnel), lifedur= 2147483s and 0kb, spi= 0x7A1AB8F3(2048571635), conn\_id= 2004, keysize= 0, flags= 0x2 IPSEC(initialize\_sas): , (key eng. msg.) OUTBOUND local= 10.48.67.181, remote= 10.51.82.100, local\_proxy= 0.0.0.0/0.0.0/0/0 (type=4), remote\_proxy= 10.5.5.1/0.0.0.0/0/0 (type=1), protocol= ESP, transform= esp-3des esp-sha-hmac (Tunnel), lifedur= 2147483s and 0kb, spi= 0xB0C0F4AC(2965435564), conn\_id= 2005, keysize= 0, flags= 0xA IPSEC(kei\_proxy): head = mymap, map->ivrf = , kei->ivrf = IPSEC(kei\_proxy): head = mymap, map->ivrf = , kei->ivrf = IPSEC(add mtree): src 0.0.00, dest 10.5.5.1, dest\_port 0

IPSEC(create\_sa): sa created, (sa) sa\_dest= 10.48.67.181, sa\_prot= 50, sa\_spi= 0x7A1AB8F3(2048571635), sa\_trans= esp-3des esp-sha-hmac , sa\_conn\_id= 2004 IPSEC(create\_sa): sa created, (sa) sa\_dest= 10.51.82.100, sa\_prot= 50, sa\_spi= 0xB0C0F4AC(2965435564), sa\_trans= esp-3des esp-sha-hmac , sa\_conn\_id= 2005

Verificar os Números de Sequência do Mapa de Criptografia

Se os pares estáticos e dinâmicos são configurados no mesmo mapa de criptografia, a ordem das entradas do mapa de criptografia é muito importante. O número de seqüência da entrada do mapa de criptografia dinâmico **deve ser mais alto do que todas as outras entradas do mapa estático de criptografia.** Se as entradas estáticas forem numeradas acima da entrada dinâmica, as conexões com esses peers falharão.

Aqui está um exemplo de um mapa de criptografia numerado corretamente que contenha uma entrada estática e uma entrada dinâmica. Note que a entrada dinâmica tem o número de seqüência mais alto e a sala foi adicionada à entrada adicional estática:

crypto dynamic-map dynmap 20 set transform-set myset crypto map mymap 10 ipsec-isakmp match address 100 set peer 172.16.77.10 set transform-set myset crypto map mymap 60000 ipsec-isakmp dynamic dynmap

## **Troubleshoot**

Atualmente, não existem informações disponíveis específicas sobre Troubleshooting para esta configuração.

## Informações Relacionadas

- <u>Configuração do perfil IPsec</u>
- Software Cisco IOS versão 12.2(15)T Novos recursos
- Página do suporte de protocolo do IPsec Negotiation/IKE
- Suporte Técnico e Documentação Cisco Systems